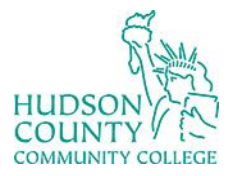

Information Technology Services

Support Phone: (201) 360-4310 Website: <u>https://www.hccc.edu/administration/its/index.html</u> Support Email: <u>itshelp@hccc.edu</u> Twitter: @HCCC\_ITS

## How to Download Microsoft Office

- 1. Go to https://portal.office.com and login with the HCCC credentials
- 2. Click the Install Office button

| Good afternoon                        |                                                     |                                         | Install Office ~                                                                                                  |
|---------------------------------------|-----------------------------------------------------|-----------------------------------------|----------------------------------------------------------------------------------------------------|
| Recommended                           |                                                     |                                         | Office 365 apps<br>↓ Includes Outlook, OneDrive for Business,<br>Word, Excel, PowerPoint, and more.               |
| Anna Krupitskiy sent this<br>Just now | C Lawrence Louie + 2 others edite<br>Mon at 8:55 PM | You edited this<br>Yesterday at 2:01 PM | Other install options<br>— Select a different language or install other<br>apps available with your subscription. |
|                                       |                                                     |                                         |                                                                                                    |

3. After the files download, follow the prompts to install the applications on your desktop